## 島根県国民健康保険団体連合会

# 地方単独医療費助成事業 簡易入力システム

Access2010-2013

### アンインストール手順書

令和元年 5月版

| 1. | 動作環境について |          | <br>Page |
|----|----------|----------|----------|
| 2. | 簡易入力システム | アンインストール | <br>2    |

#### アンインストール手順書

#### 1.動作環境について

#### ●動作 0S

- > Windows 7 Service Pack 1
- > Windows 8.1
- > Windows 10

#### ●パッケージの動作環境

- ➢ Microsoft Office Access 2010
- ➢ Microsoft Office Access Runtime 2010
- ➢ Microsoft Office Access 2013
- > Microsoft Office Access Runtime 2013

#### 2. 簡易入力システム アンインストール

- 導入時に作成した、ローカルディスク(C:)のフォルダ「簡易入力システム」を、 フォルダ内のファイルも併せて全て削除してください。
- ② 以上でアンインストール完了です